## 加入御惠牌 WhatsApp 及 WeChat 操作說明

**〈Android** 用戶〉

## WhatsApp 帳號

- 1. 打開手機應用程式 WhatsApp
- 2. 選擇螢幕左上方的「相機」功能
- 3. 相機鏡頭打開後,掃描御惠牌的 WhatsApp 二維碼 (下圖)

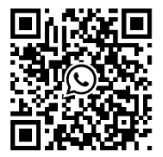

- 4. 按「前往對話」
- 5. 對話框彈出後,便可以輸入訊息與我們聯繫

如需要將御惠牌加入您的通訊錄以方便日後聯絡, 請繼續以下步驟:

- 6. 按螢幕上方的「新增」
- 7. 選擇「建立新聯絡人」
- 8. 於名稱欄目輸入「御惠牌赤靈芝」
- 9. 按「儲存」,完成!

收到您的訊息後,御惠牌的客戶服務部代表將在辦公時間內回覆您並提供協助。

如果有任何疑問,請致電 1-888-606-4534。

## WeChat 帳號

- 1. 打開手機應用程式 WeChat
- 2. 按螢幕右上方的「+」
- 3. 選擇「掃描」
- 4. 相機鏡頭打開後,掃描御惠牌的 WeChat 二維碼 (下圖)

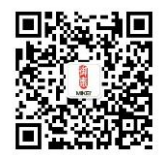

- 5. 按螢幕右上方的「關注」
- 6. 按左下方的鍵盤圖示 😇 ,便可以輸入訊息與我們聯繫

收到您的訊息後、御惠牌的客戶服務部代表將在辦公時間內回覆您並提供協助。

如果有任何疑問,請致電 1-888-606-4534。